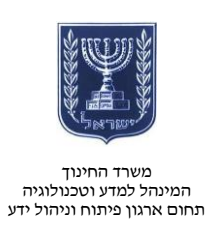

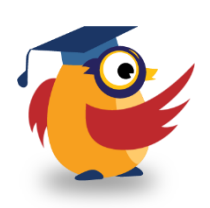

## מרץ 14מרץ 2014, אדר ב׳ תשע״ד

# Mindomo-ארגז כלים: ICT מסמך מספר 59 - יצירת מפת מושגים ב-ICT

Mindomo היא אפליקציה רשתית המאפשרת למשתמש ליצור מפות מושגים חזותיות : תצוגה גראפית של היררכיית מושגים.

<u>http://www.youtube.com/watch?v=ykME6csKoXA&feature=youtu.be</u> לסרטון הסברה בווידאו:

## רישום

תחילת תהליך הרישום לצורך התחלת תהליך הרישום היכנסו

<u>www.mindomo.com</u> לאתר

ולחצו על ״הירשם״ למפות מושגים בחינוך.

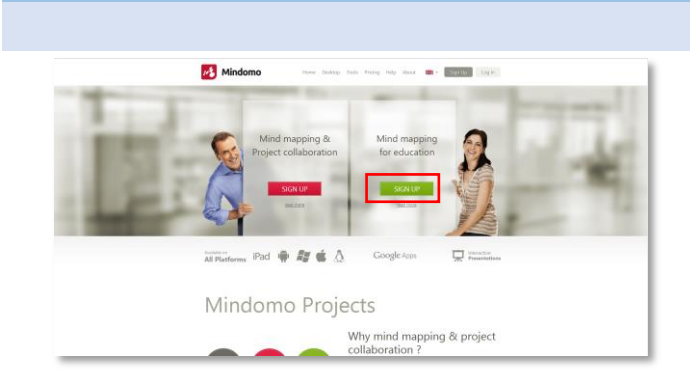

רישום לגרסת הניסיון

כדי לבחון אם התוכנה מתאימה עבורכם, הירשמו לגרסת הניסיון, המקנה לכם אפשרות לפתח פרויקט עם שלוש מפות מושגים.

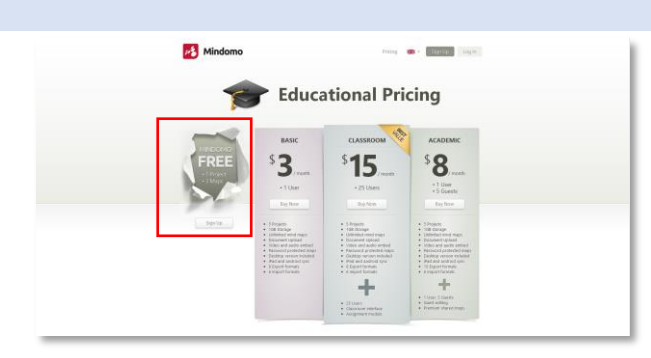

🛃 Mindomo

הקלידו את שמכם, כתובת הדואר האלקטרוני ואת הסיסמה שבה תרצו להשתמש.

לחצו על ״הירשם״. באפשרותכם לבצע רישום באמצעות הפייסבוק, גוגל ויאהו.

| •••• | ••  |       |  |
|------|-----|-------|--|
|      | Sig | jn Up |  |

http://www.education.gov.il/OryanutMachshev

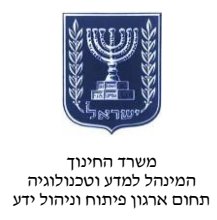

|                                                                                                    | אימות פרטים וסיום הרישום                   |
|----------------------------------------------------------------------------------------------------|--------------------------------------------|
|                                                                                                    | לאחר הרישום תקבלו דואר אלקטרוני            |
| Account Confirmation                                                                                                    | המבקש שתאמתו את פרטיכם.                    |
| lear                                                                                                    | לחצו על הקישור לאימות.                     |
| Welcome to Mindomo!                                                                                                    |                                            |
| Please <b>confirm your Mindomo account</b> by clicking on the link below:<br>http://www.mindomo.com/confirm.htm?usrno=30fd8923701a4cdfacda61e2a60ab967                                                                                                    |                                            |
| Your username is:                                                                                                    |                                            |
| f you did not recently register this e-mail address with Mindomo, please disregard this e-mail.                                                                                                    |                                            |
| hank you, <b>The Mindomo Team</b>                                                                                                    |                                            |
|                                                                                                    |                                            |
| Andone     O 2014 Expert Software Applications srl. All rights reserved.                                                                                                    | בסבי אם אתם משתמשונים במנבים או            |
| Rindom     O 2014 Expert Software Applications srl. All rights reserved.                                                                                                    | בחרו אם אתם משתמשים כמורים או<br>כתלמידים. |
| Protein     O 2014 Expert Software Applications srl. All rights reserved.     Mindomo     Help us to provide you with a better experience. Please take a     moment to choose your account type.                                                                                                    | בחרו אם אתם משתמשים כמורים או<br>כתלמידים. |
| 2 2014 Expert Software Applications srl. All rights reserved.          Mindomo         Help us to provide you with a better experience. Please take a moment to choose your account type.         I am using Mindomo:                                                                                                    | בחרו אם אתם משתמשים כמורים או<br>כתלמידים. |
| Determine the software Applications srit. All rights reserved.          Image: Mindomo         Help us to provide you with a better experience. Please take a moment to choose your account type.         Image: Image: | בחרו אם אתם משתמשים כמורים או<br>כתלמידים. |
| • 2014 Expert Software Applications srt. All rights reserved. Image: Mindomo Help us to provide you with a better experience. Please take a moment to choose your account type. I am using Mindomo: <ul> <li>as a teacher (teaching tool)</li> <li>as a student (learning tool)</li> </ul>                                                                                                    | בחרו אם אתם משתמשים כמורים או<br>כתלמידים. |
| • 2014 Expert Software Applications stt. All rights reserved.   Image: Mindomo   Help us to provide you with a better experience. Please take a moment to choose your account type. I am using Mindomo: <ul> <li>as a teacher (teaching tool)</li> <li>as a student (learning tool)</li> </ul> Submit                                                                                                    | בחרו אם אתם משתמשים כמורים או<br>כתלמידים. |
| • 2014 Expert Software Applications stl. All rights reserved.   Image: Solid Expert Software Applications stl. All rights reserved.   Help us to provide you with a better experience. Please take a moment to choose your account type.   Image: Solid Expert Software Applications stl. All rights reserved.   A so a standard (teaching tool)   Image: Solid Expert Software Applications stl. All rights reserved.   Submit                                                                                                    | בחרו אם אתם משתמשים כמורים או<br>כתלמידים. |
| • 2014 Expert Software Applications stt. All rights reserved.   Image: State Software Applications stt. All rights reserved.   • All Expert Software Applications stt. All rights reserved.   Image: State Software Applications stt. All rights reserved.   • All Expert Software Applications stt. All rights reserved.   Image: State Software Applications stt. All rights reserved.   • All Expert Software Applications stt. All rights reserved.   Image: State Software Applications stt. All rights reserved.   • All Expert Software Applications stt. All rights reserved.   Image: State Software Applications stt. All rights reserved.   • All Expert Software Applications stt. All rights reserved.   Image: Software Applications stt. All rights reserved.   • All Expert Software Applications stt. All rights reserved. • All Expert Software Applications stt. All rights reserved. <p< td=""><td>בחרו אם אתם משתמשים כמורים או<br/>כתלמידים.</td></p<>                                                                                                    | בחרו אם אתם משתמשים כמורים או<br>כתלמידים. |

http://www.education.gov.il/OryanutMachshev 2

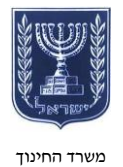

#### משרד החינוך המינהל למדע וטכנולוגיה תחום ארגון פיתוח וניהול ידע

# יצירת מפה חדשה

- באפשרותכם לצפות במפה קיימת
   להדגמה. לצורך כך לחצו על הדוגמה.
- כדי ליצור מפה חדשה לחצו על כפתור
   ייצוריי.

| B Mindomo<br>Edu Free Proje | יצירת מפה חדשה 🚥 мее - 🔍 |
|-----------------------------|--------------------------|
| Create <b>Ŧ</b>             |                          |
| A Owned by me               | y 🔳 🚰 Sample Mind Map    |
| Shared with me              | Feb 10 2014              |
| Documents                   |                          |
| ★ Bookmarks                 |                          |
| Recycle Bin                 | צפייה בדוגמה             |
| 🕨 🗁 Private Maps            |                          |
| 🕨 🗁 Public Maps             |                          |
|                             |                          |
|                             |                          |
|                             |                          |
|                             |                          |
|                             |                          |

## מתן שם למפה

- תנו שם למפה שאתם יוצרים.
- באפשרותכם להזין מידע נוסף על
   המפה בלחיצה על ״אפשרויות נוספות״.
  - באפשרותכם להגדיר שהמפה תהיה משותפת לכלל המשתמשים.

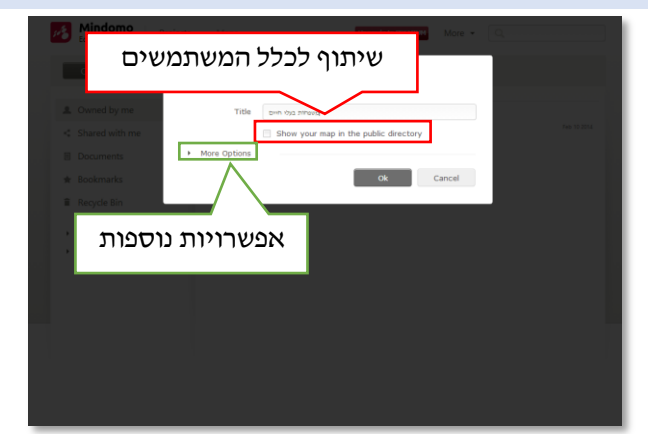

## הוספת נושאים

0

- הנושא המרכזי שלכם יהיה במרכז
   המפה.
- באפשרותכם להוסיף תתי-נושאים
   בלחיצה על Tab או על האַייקון
- הקפידו בחור ראשית נושא מסדר גבוה
   יותר כדי להוסיף לו תת-נושא.
  - באפשרותכם להוסיף מספר גדול של תתי-נושאים.
- כדי להעביר תת-נושא ממקום למקום
   לחצו על הנושא וגררו אותו לנושא
   החדש.

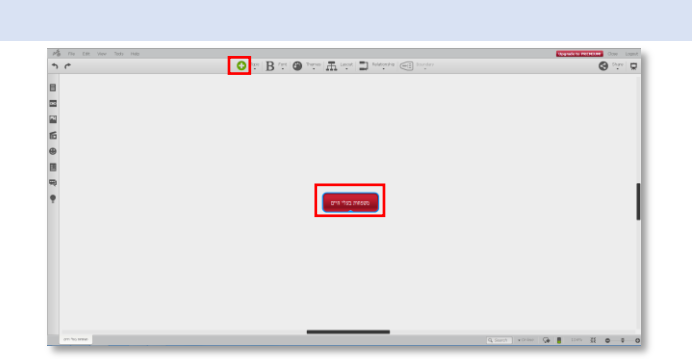

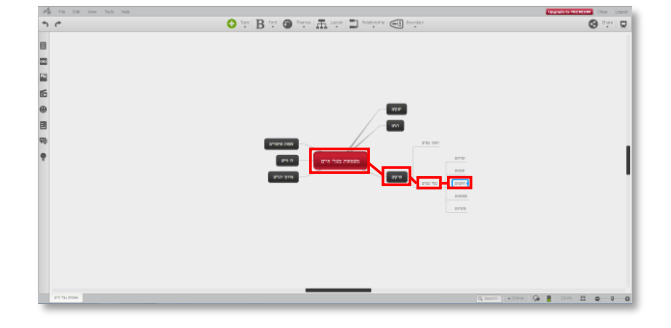

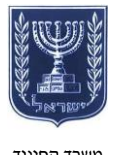

משרד החינוך המינהל למדע וטכנולוגיה תחום ארגון פיתוח וניהול ידע

#### אפשרויות עריכה

- לגרסת הניסיון יש אפשרויות עריכה מוגבלות.
  - לאפשרויות עריכה מתקדמות יש
     לשדרג לגרסה הקנויה.

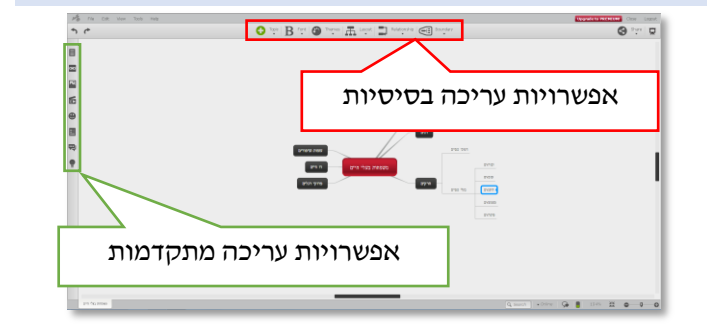

### שמירה

- השמירה ברשת נעשית באופן אוטומטי
   Ictrl+s ובלחיצה על
  - באפשרותכם לשמור את המפה על המחשב (שמירה מקומית) לצורך עריכה לא מקוונת.

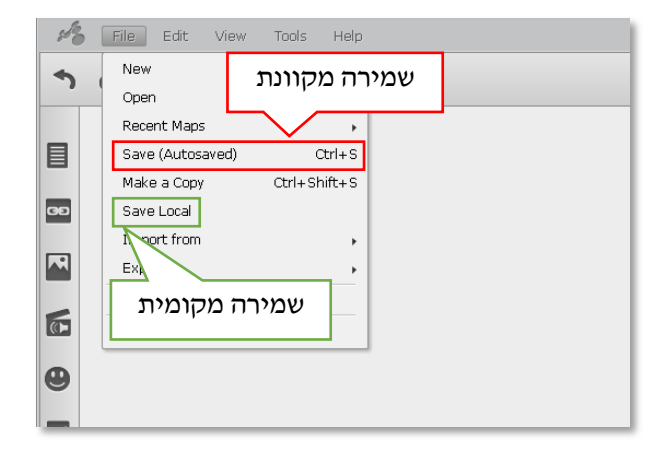

### הצגה

- לאפשרויות הצגה לחצו על F5 או על
   אייקון ההצגה.
  - להצגה לחצו על האייקון

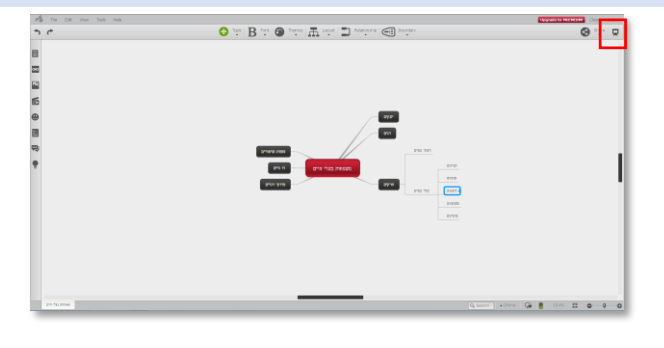

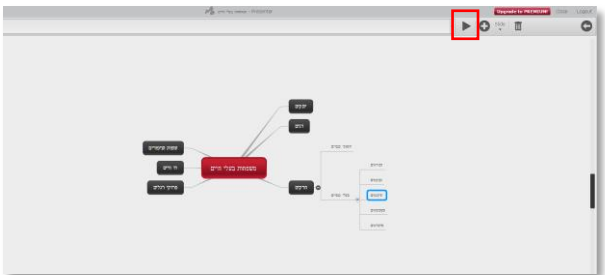

#### לדוגמה היכנסו <u>לקישור</u>.